# HOW TO GUIDE: PATRON PORTAL

## D12 PROTOTYPING SHOP

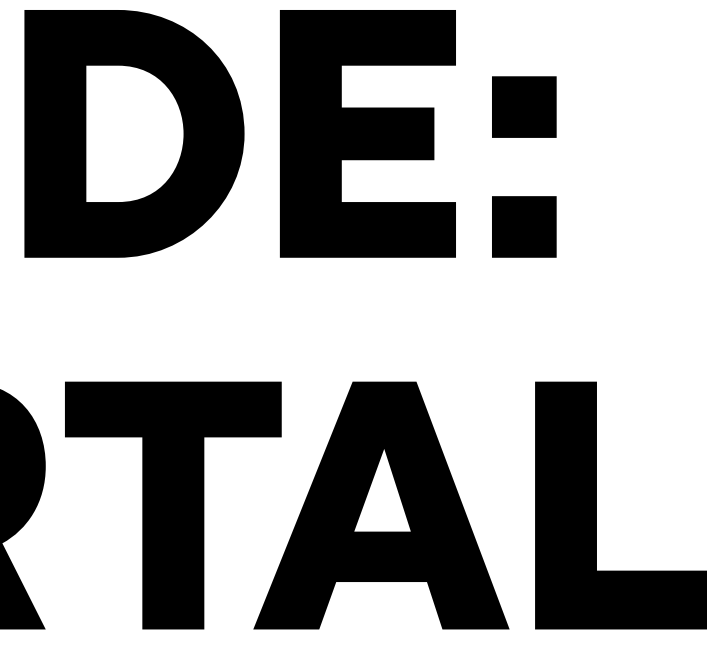

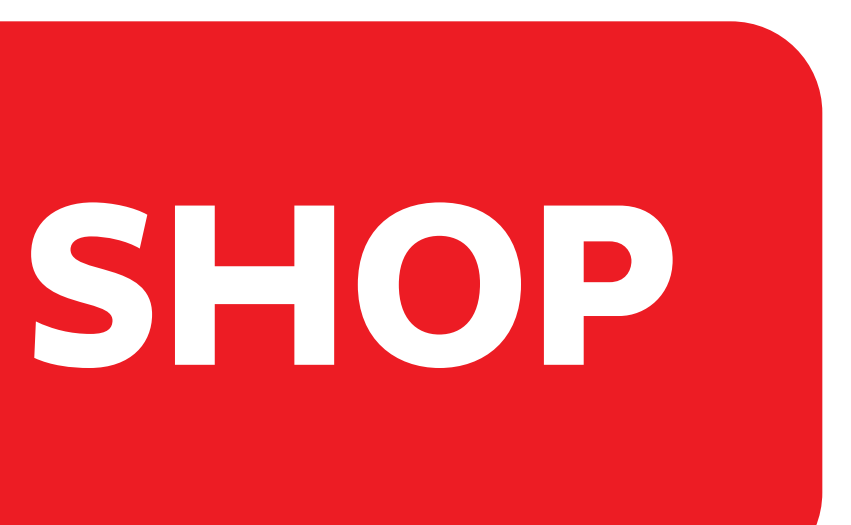

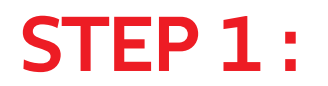

Navigate to the Patron Portal site, (http://reservation.newschool.edu)

## **STEP 2:**

### Enter your New School NetID and password.

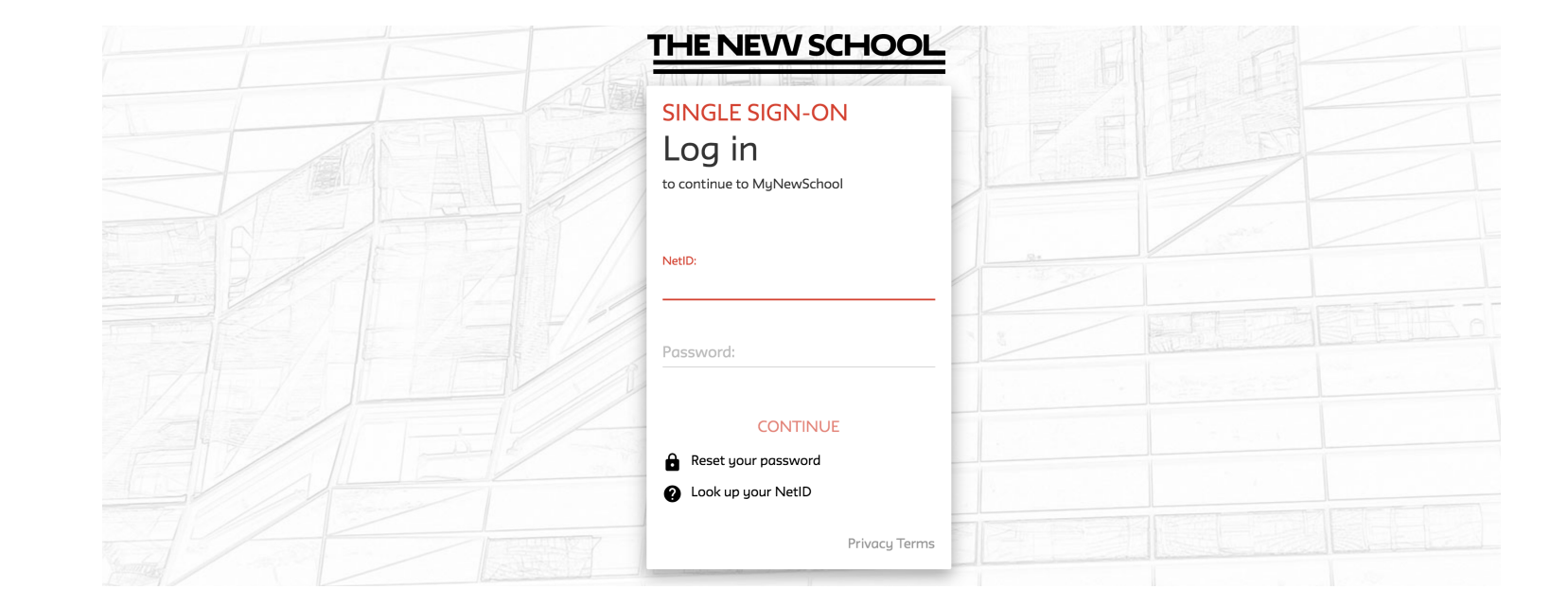

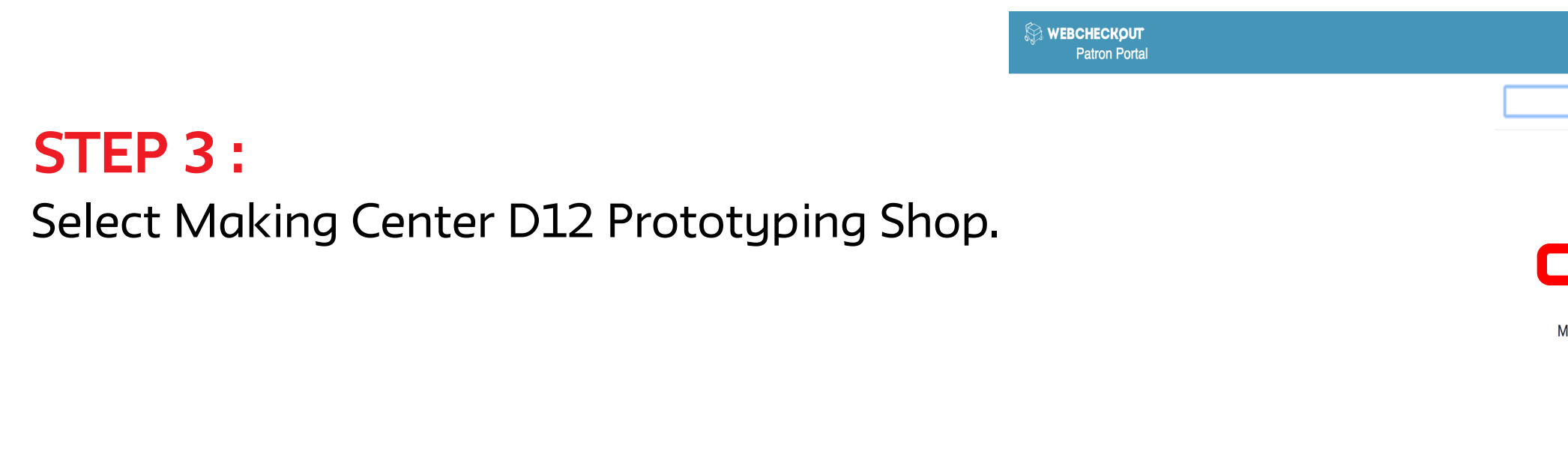

Cancel

MFA Fashion

CNIC / M

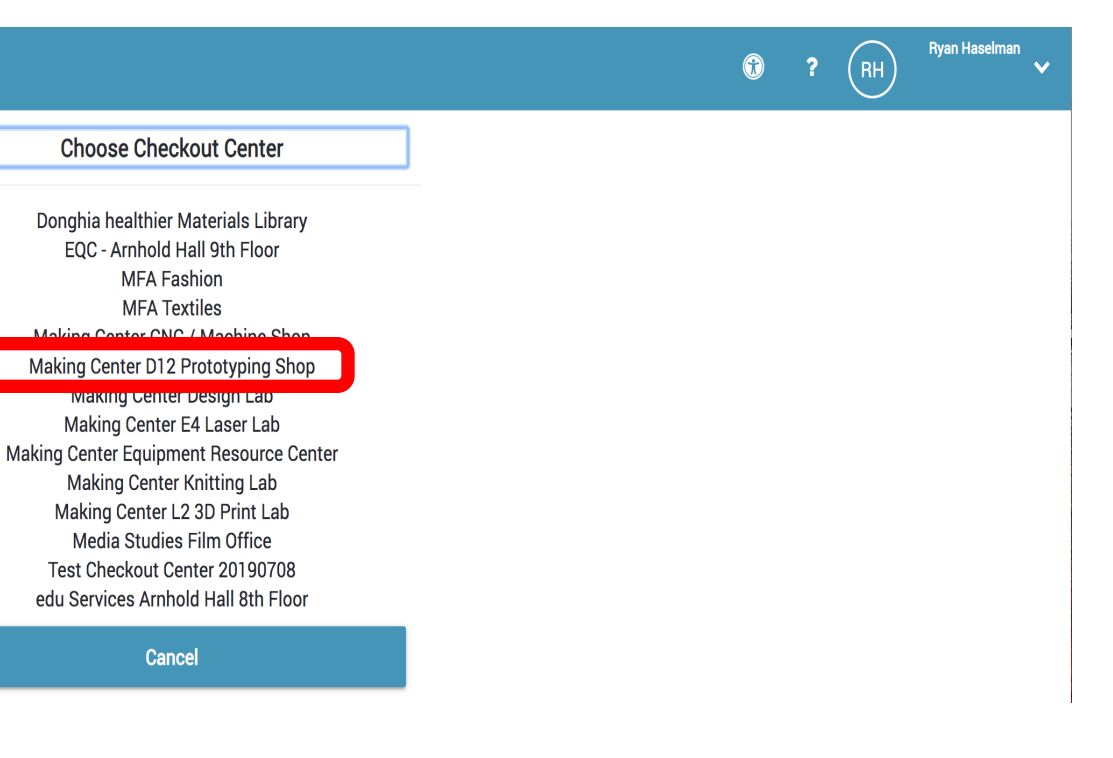

## STEP 4:

Take note of any message which could include shop hour changes or links to how-to .pdf's, after reading press 'Close'

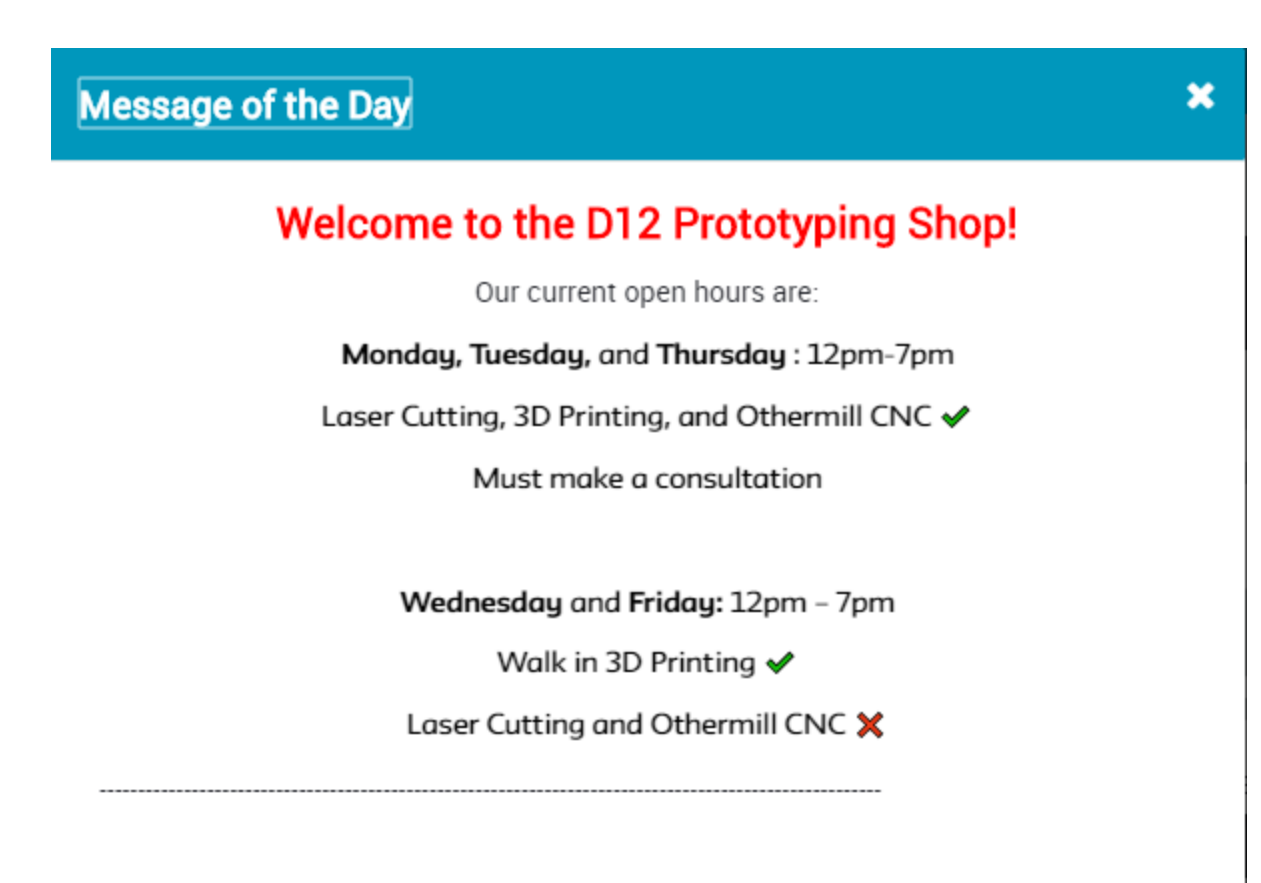

We offer Laser, 3D, and Othermill consultations are available every 30 minutes.

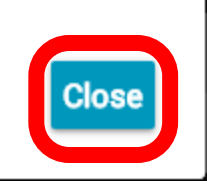

## **STEP 5 :**

Choose the type of consultation you need. For this demo we will choose 'D12 Lasers'

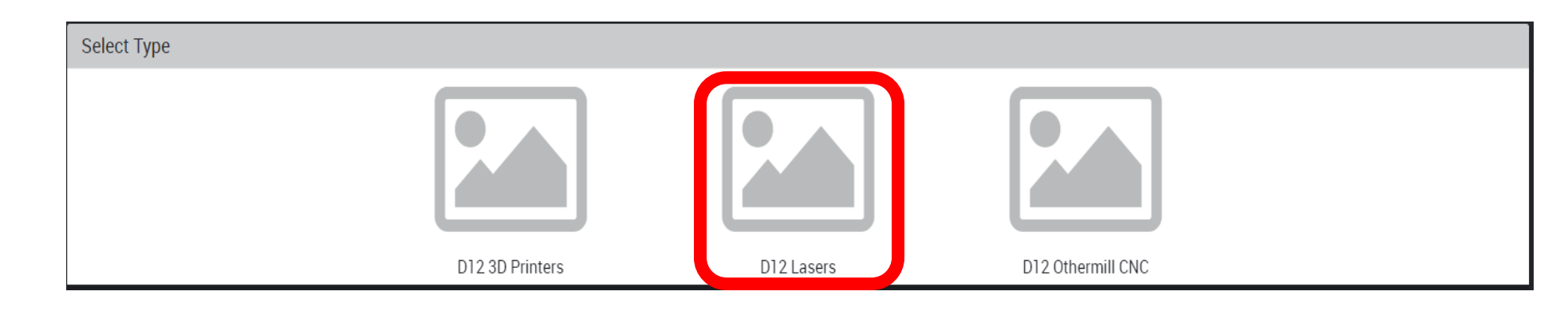

## STEP 6:

Choose the Clock in the top left hand corner.

### Home / D12 Lasers

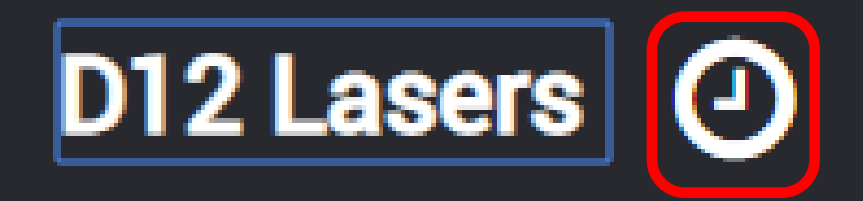

## General Information

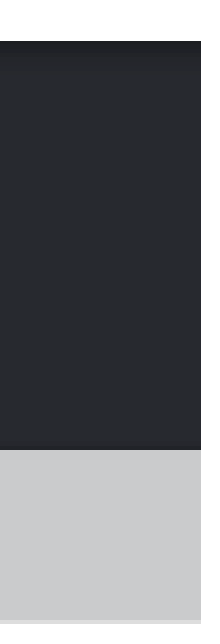

## **STEP 7 :**

Find and **REMEMBER** a Date and Time for your consultation. Use the + and - zoom buttons if the schedule is hard to read. A blue rectangle means a consultation is already booked at that time. \Alle and use the use for used a time a solart (Class)

**STEP 8 :** 

Sa WEBCHECKOUT Patron Porta

Choose 'Add' next to the laser consultation button. Then selecet the 'Cart' button in the top right.

| vvnen you nave found a time, select. Close.                                                                              | ٩                                                                                                 |
|----------------------------------------------------------------------------------------------------|---------------------------------------------------------------------------------------------------|
| View Timeline                                                                                                    | Home / D12 Lasers D12 Lasers General Information                                                  |
| Open ■ Reserved For Yu +     Closed ■ Checked Out     Prhu 1/23/2020     Reserved ■ Unavailable Laser Consultation [D12] |                                                                                                   |
| Close                                                                                                    | Resource     Image: Laser Consultation [D12]       Add a search term     •       Reset     Search |

## **STEP 9 :**

Choose 'Create Reservation'.

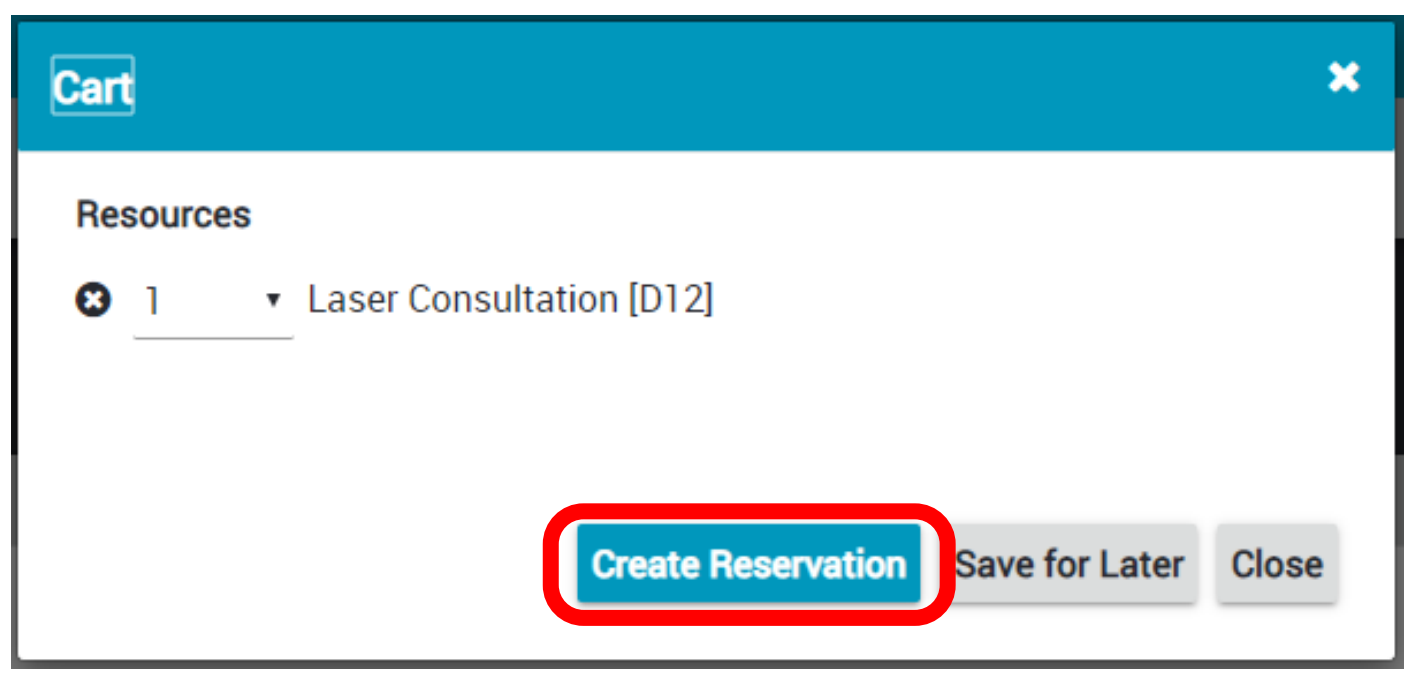

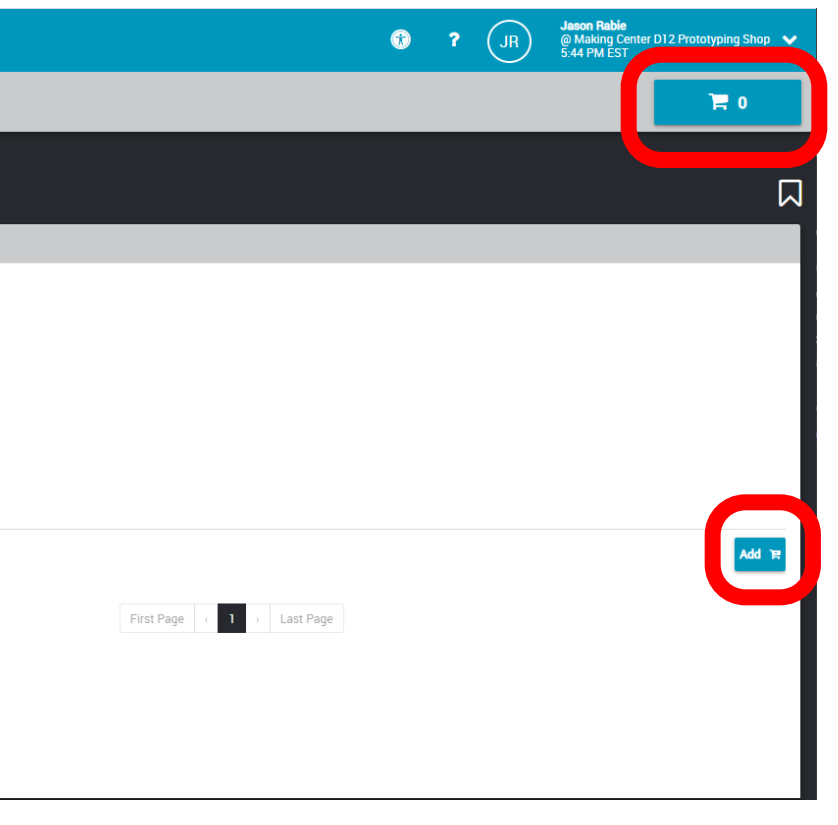

## STEP 10 :

## Enter the Date and Time you **REMEMBERED** from Step 7. Then choose 30 minutes.

| Review Your Rese         | ervation             |                      | ×     |
|--------------------------|----------------------|----------------------|-------|
| Start Time<br>01/23/2020 | <b>1</b> 05:30P      | M                    | Ţ     |
| Duration                 |                      |                      |       |
| 30 minutes               |                      |                      |       |
| End Time set to: Thu,    | Jan 23, 2020 6:00 PM |                      |       |
| Resources                |                      |                      |       |
| 8 1 ▼ Lase               | r Consultation [D12] |                      |       |
| Estimated Charges        |                      |                      |       |
| Note to Checkout (       | Center               |                      | //    |
| Attachments              |                      |                      |       |
| Attachment               | Description          | Uploaded On          |       |
|                          | None                 |                      |       |
| Add Attachment           | Remove Selected      |                      |       |
| Checkout Center H        | ours                 |                      |       |
|                          | Submit reserve       | ation Save for Later | Close |

## STEP 11 :

## If there are no errors, click 'Submit Reservation'

| Review Your Rese        | rvation                          | ×         |
|-------------------------|----------------------------------|-----------|
| Start Time              |                                  |           |
| 01/23/2020              | ▼ 05:30PM                        | •         |
| Duration                |                                  |           |
| 30 minutes              |                                  |           |
|                         |                                  |           |
| End Time set to: Thu, J | Jan 23, 2020 6:00 PM             |           |
| Resources               |                                  |           |
| 8 1 ▼ Laser             | Consultation [D12]               |           |
| Estimated Charges       |                                  |           |
| Note to Checkout Co     | enter                            | <i>11</i> |
| Attachments             |                                  |           |
| Attachment              | Description                      |           |
|                         | None                             |           |
| Add Attachment          | Remove Selected                  |           |
| Checkout Center Ho      | ours                             |           |
|                         |                                  |           |
|                         | Submit reservation ave for Later | Close     |
|                         |                                  |           |

# **CONGRATULATIONS!**

## D12 PROTOTYPING SHOP

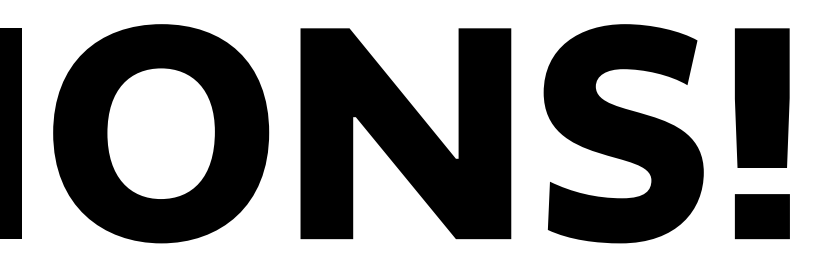

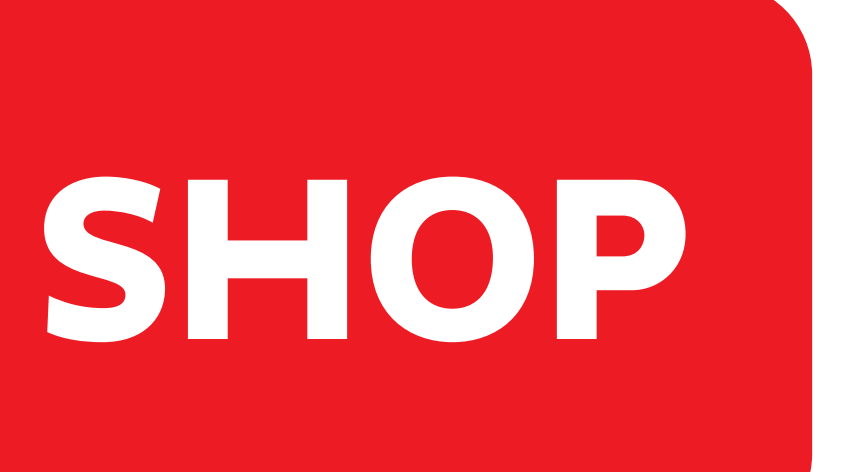